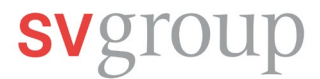

## **Erste Anmeldung in SPICE**

Falls du auf deinem Smartphone die SPICE App schon hast, fahre direkt mit Schritt 2 fort.

## 1. SPICE APP Download aus iTunes Store (iPhone) oder Play Store (Android) runterladen

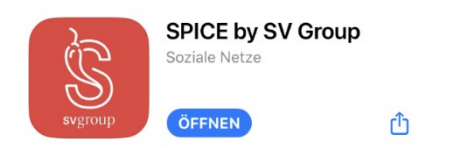

Scanne den QR Code mit deiner Foto-App und Lade die Spice App runter.

Für iPhone:

Ann Stoi

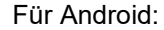

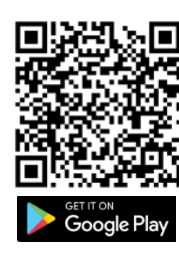

## 2. Mobilnummer in MyHR hinterlegen

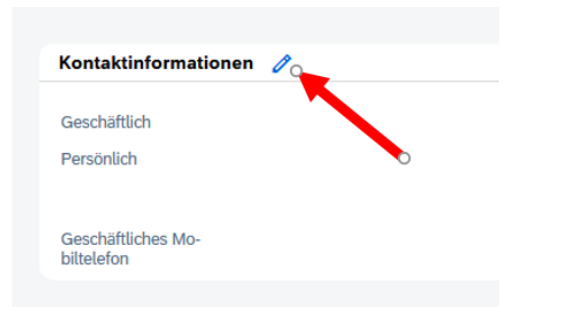

Wenn du deine aktuelle Nummer bereits in MyHR hinterlegt hast, fahre bei Schritt 3 weiter.

Damit du dich bei SPICE einloggen kannst, muss deine aktuelle Mobilnummer in MyHR hinterlegt sein.

Klicke dazu auf der MyHR Startseite auf die Kachel Mein Profil oder in der App oben links auf die drei Striche und dann auf Profil.

| Mail-Typ                     |            | E-Mail-Adresse          | lst primär |
|------------------------------|------------|-------------------------|------------|
| Persönlich                   | ~          | mlingg07@gmail.com      | Nein       |
| ieschäftlich                 |            | marco.lingg@sv-group.ch | Ja         |
| linzufügen                   |            |                         |            |
| ormationen zur Telefonnummer |            |                         |            |
| lefontyp                     | Landeswoon | Telefonnum              | mer        |
| rivates Mobiltelefon         | (CHE) +41  |                         |            |
| Geschäftlich                 |            |                         |            |
| Geschäftliches Mobiltelefon  |            |                         |            |
| Privat                       |            |                         |            |
| Privates Mobiltelefon        |            |                         |            |
|                              | _          |                         |            |
|                              |            |                         |            |

Danach kannst du unter Kontaktinformationen auf das Stiftsymbol klicken. Unter Informationen zur Telefonnummer wählst du bei der Option Telefontyp Privates Mobiltelefon. Wähle danach eine Landesvorwahl und gib deine Telefonnummer ein.

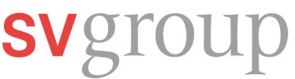

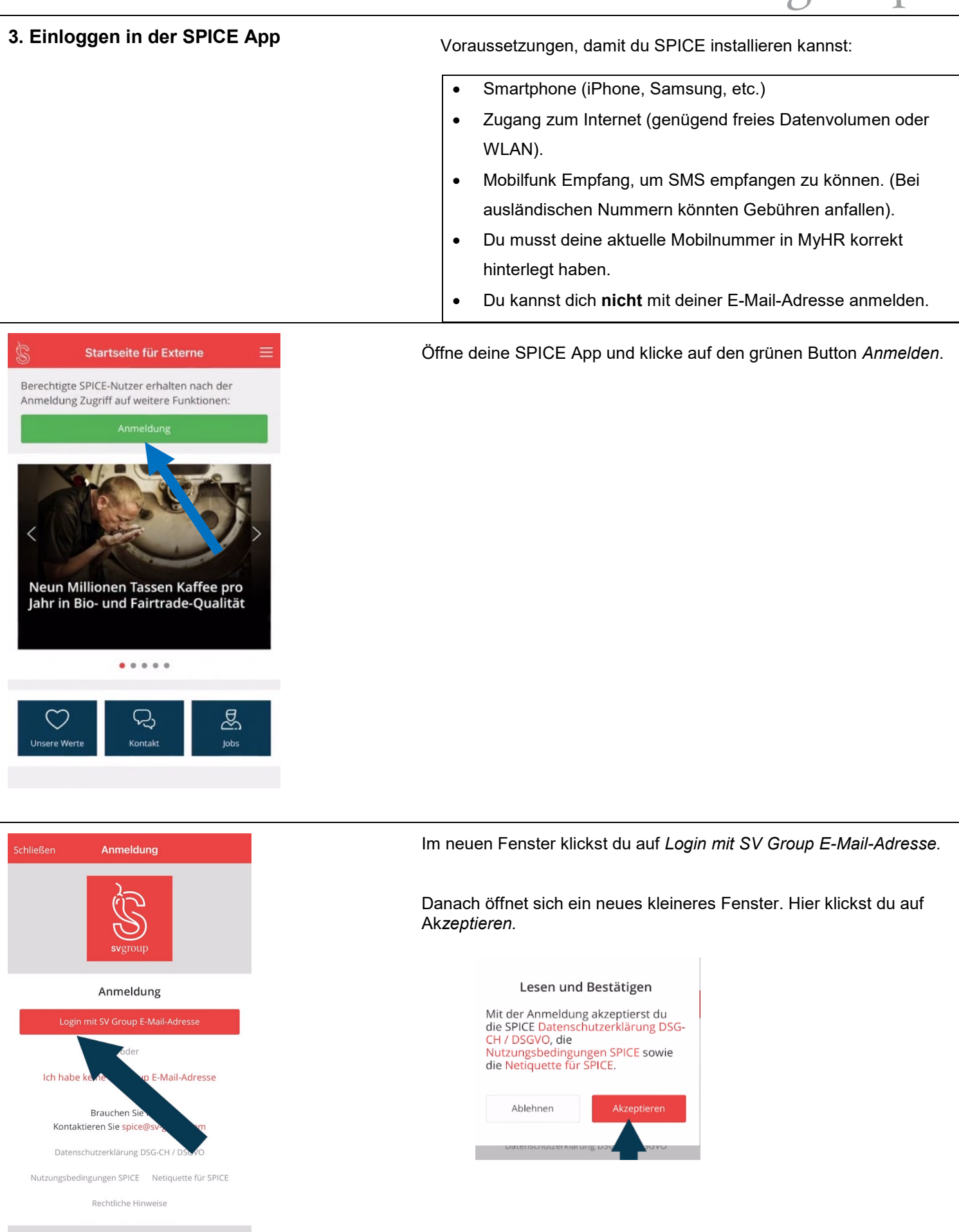

# svgroup

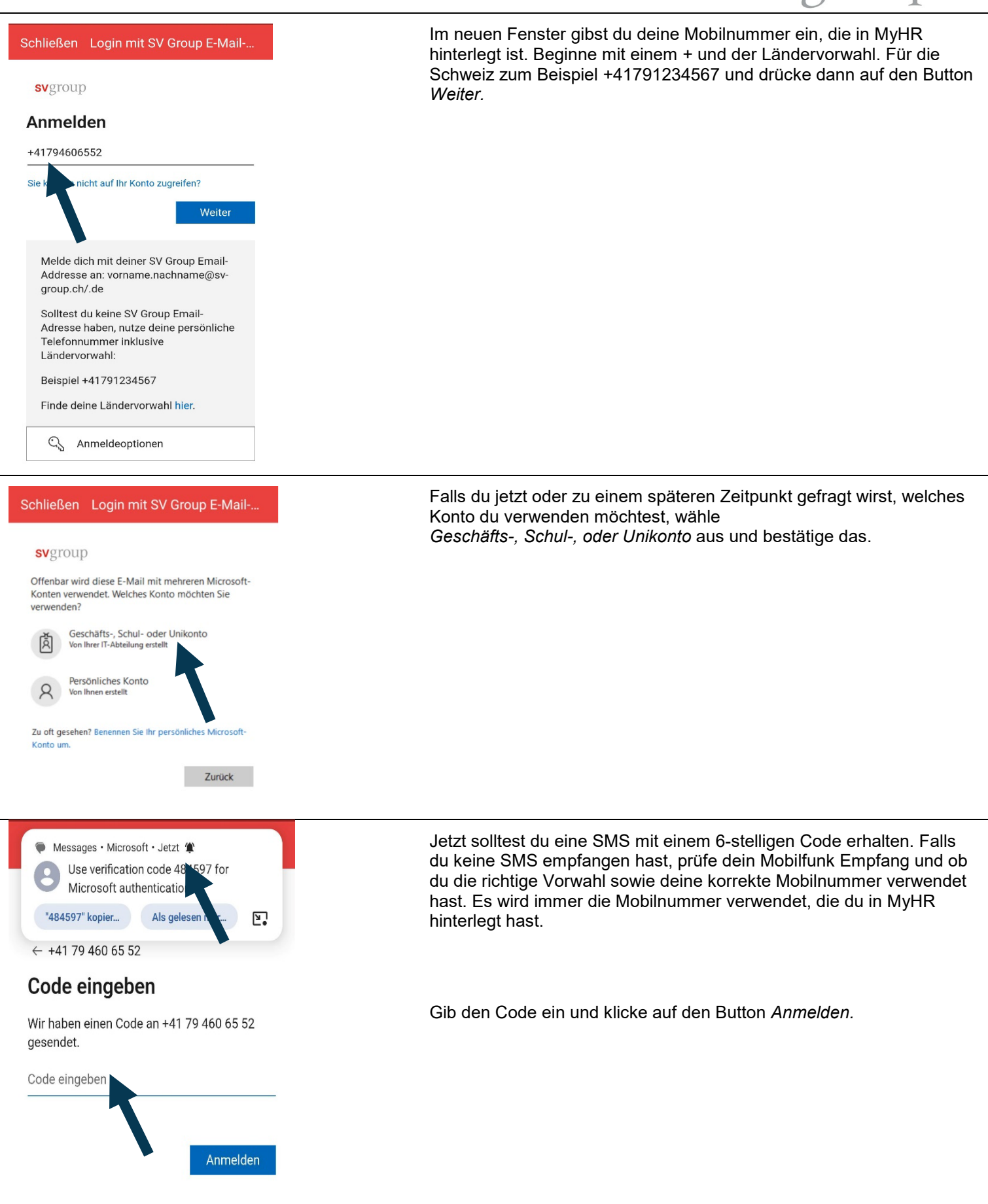

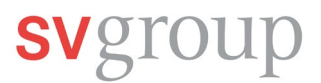

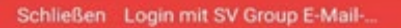

#### svgroup

marco.lingg@sv-group.ch

### Angemeldet bleiben?

Hiermit verringern Sie die Anzahl von Anmeldeaufforderungen.

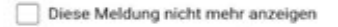

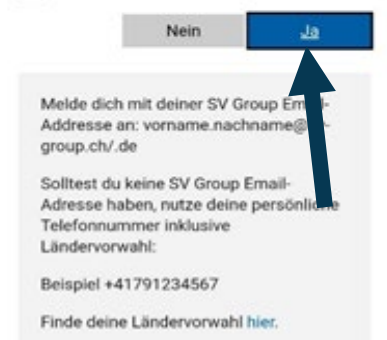

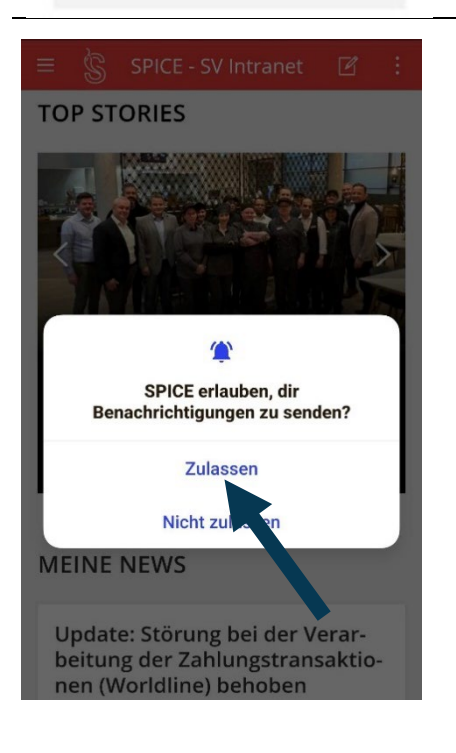

## Klicke auf Ja. Damit du dich nicht jedes Mal neu anmelden musst.

Aus Sicherheitsgründen musst du dich alle 30 Tage wieder neu anmelden und mit deiner Mobilnummer identifizieren. Der Ablauf ist immer der genau gleiche.

Klicke auf *Zulassen*, wenn du keine News in SPICE verpassen möchtest. Dann erhältst du eine Benachrichtigung auf deinem Smartphone, wenn es etwas Neues gibt.

## Login-Probleme?

Lies die Anleitung auf dem Flyer sorgfältig durch, schaue das Video und befolge die einzelnen Schritte. Falls immer noch Probleme auftreten, kann dir der Service Desk eingeschränkten Support bieten.

Melde dich unter: E-Mail: <u>ServiceDesk@sv-group.com</u> IT Service Desk, Tel: +41 43 814 13 99

Gib deinen Vor-und Nachnamen, deine Personalnummer und eine Telefonnummer an, unter der du erreichbar bist.